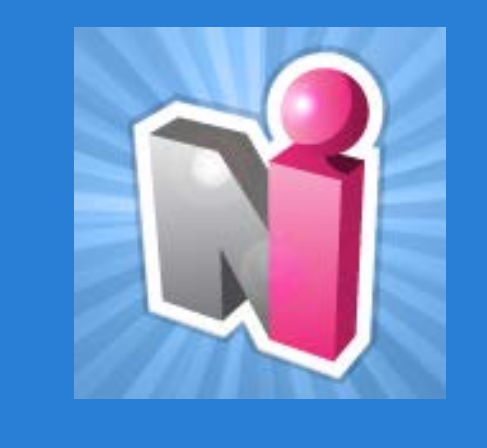

### New Innovations for Faculty Introduction

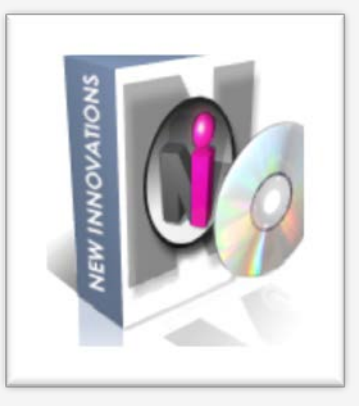

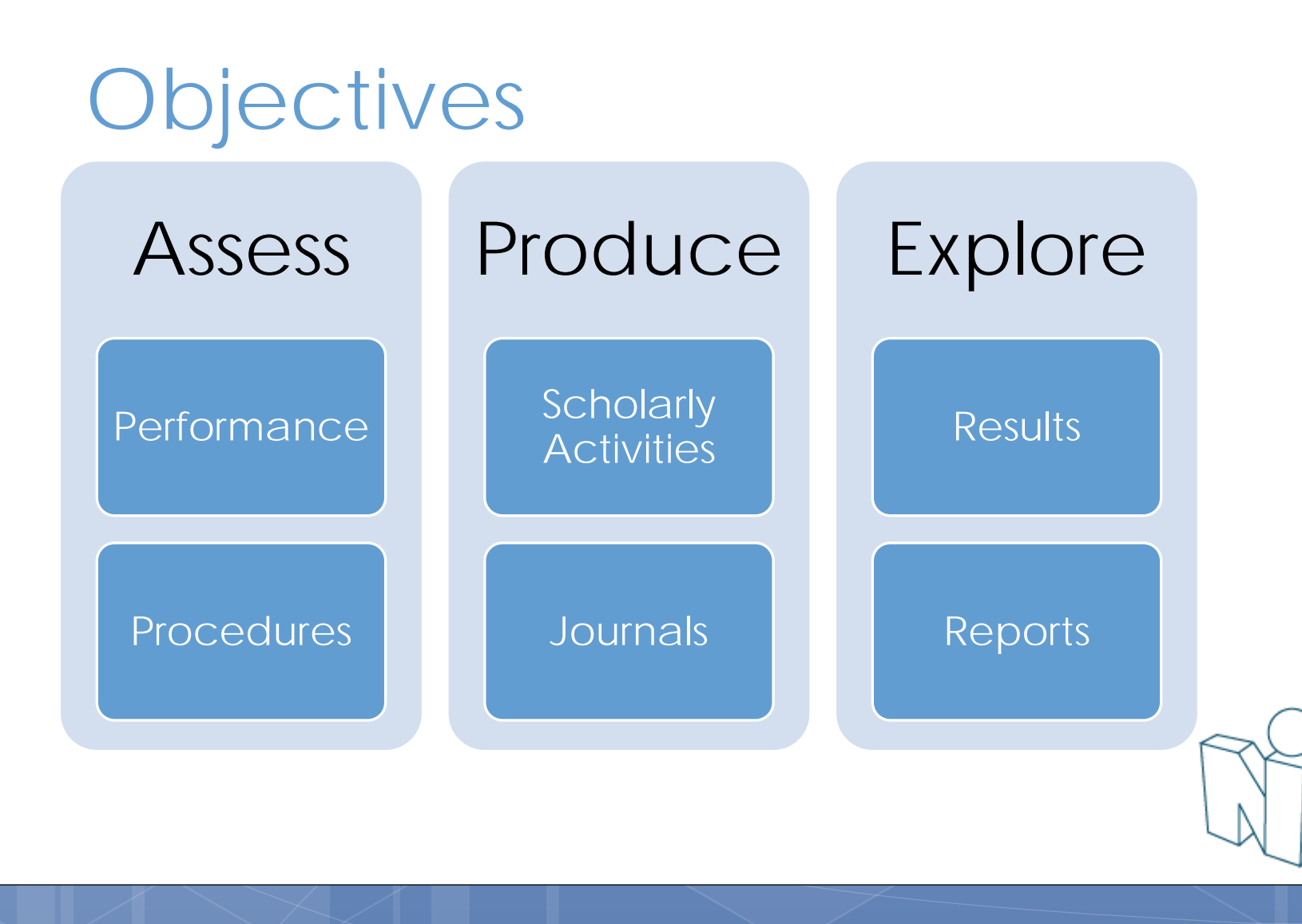

### Log In

| Client | Login                                                                       |
|--------|-----------------------------------------------------------------------------|
|        | Institution Login Username Password Log In   Cancel   Forgot Your Password? |
| 1      | Sec. 10                                                                     |

# www.new-innov.com Click Client Login Complete the fields Click Login

Contact Coordinator for:

- Institution Login
- Username
- Password

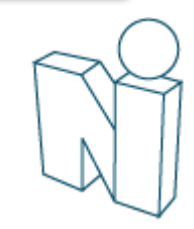

#### Administration Personnel Schedules Evaluations Duty Hours Logger Conferences Portfolio More

| Jsername: rward (change) Logged into: CDEMO                                          |                                                                                                    |                                                |                                                                                                    | Save Page Layou                |
|--------------------------------------------------------------------------------------|----------------------------------------------------------------------------------------------------|------------------------------------------------|----------------------------------------------------------------------------------------------------|--------------------------------|
| Welcome: Robert Ward MD, PhD                                                         | - Pediatrics                                                                                                    | — My                                           | Duty Hours                                                                                                    |                                |
| Logged into:<br>Pediatrics<br>Email:<br>wjones@New-Innov.com<br>Pager: 0987          | ST.C                                                                                                    |                                                | Alerts and Information<br>ecent Enhancements (updated on 12/12/2013)<br>I Conferences                                                       |                                |
| Change Password                                                                      |                                                                                                    | Dej                                            | partment Notices (2)                                                                                                    |                                |
| Notifications                                                                        | My Favorites                                                                                                    | - C                                            | lick here for Vacation/PTO Request Form                                                                                                    |                                |
| EVALUATIONS  7 evaluations to complete  1 evaluation requires your signature  LOGGER | Evaluations Advisor Report<br>Evaluations Advisor Report<br>Conference Attendance Advisor Report<br>Time Off Management<br>Add/Remove | <u>Restore Defaults</u>   <u>Display Order</u> | B testing will be available next week M-F in the<br>ealth Clinic.<br>lease contact <b>Mary Ellen Robinson</b> at ext. <b>3</b> 4<br>etails. | e 3rd Floor<br>4 <b>78</b> for |
| Confirm 1 resident log                                                               |                                                                                                    |                                                |                                                                                                    |                                |
| SCHEDULES                                                                            |                                                                                                    |                                                |                                                                                                    |                                |
| 1 swap request PORTFOLIO                                                             |                                                                                                    |                                                |                                                                                                    |                                |
| Sign 2 reviews you participated in                                                   |                                                                                                    |                                                |                                                                                                    |                                |

### The Home Page

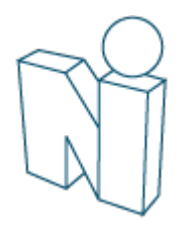

Pediatrics Franklin Allman He

### Change your password

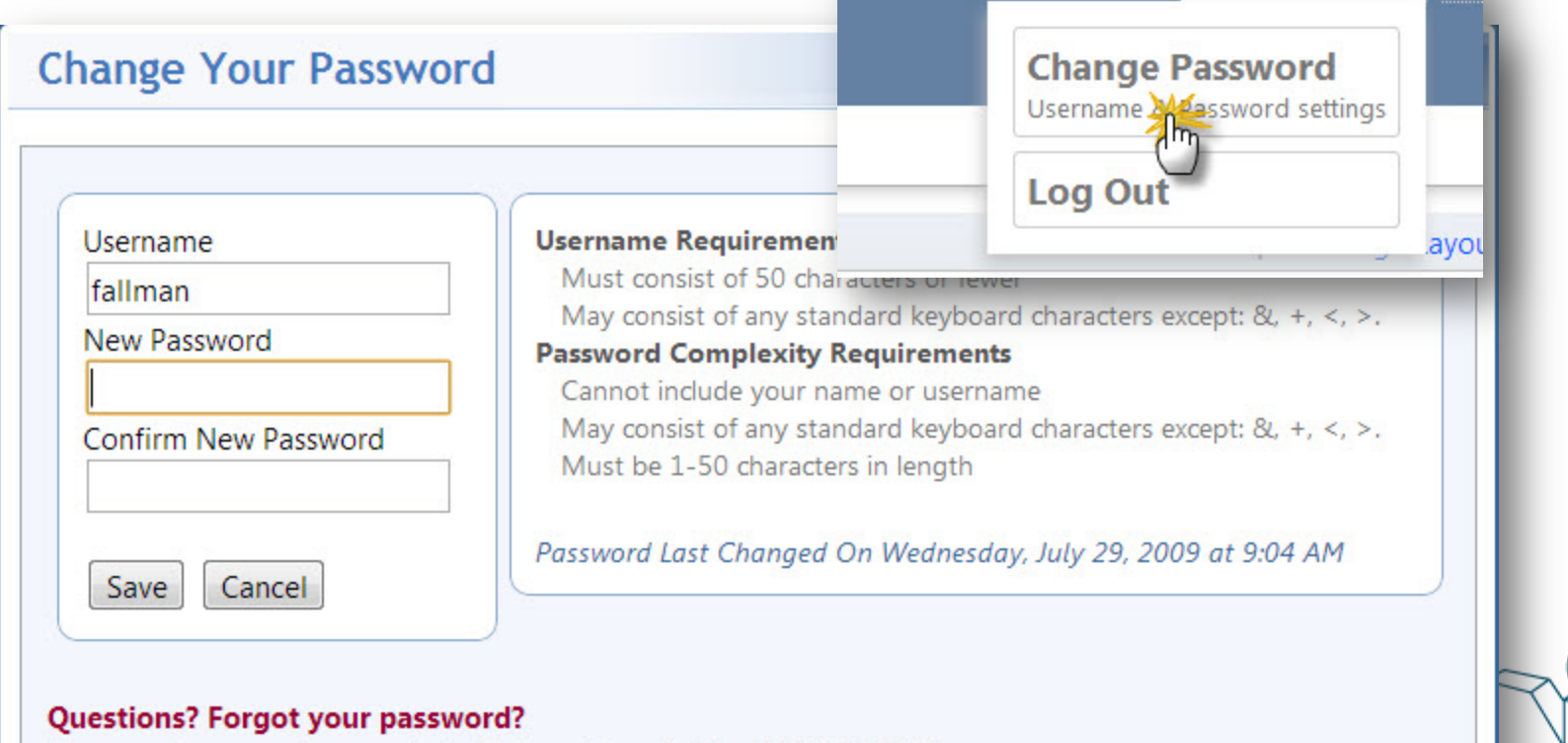

Please call or e-mail your administrator Maya Fenton 555-123-5678

### NI Message Box

Hours

#### io More

When you have a message from New Innovations there will be a blue indicator beside your name. Click to retrieve message...

| Pediatrics | ROD | ert ward | 9       | нер    | ŕ |
|------------|-----|----------|---------|--------|---|
|            |     | You have | - Chy   | messag | e |
|            |     | Save     | Page Li | ayout  |   |
|            |     |          |         |        |   |

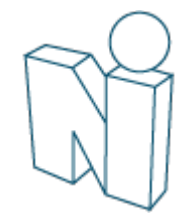

### Access/Confirm Policies

Click 'Policies & Procedures' on Home page. Policies & Procedures

Access my Policies & Procedures

Policies

Department Manuals Intranet

t Policies

Click the document name to read, save or print.

Check the box to confirm that you have read the policy.

Click Policy name to download and review policy. Check "Reviewed" box to confirm you his

| Reviewed   | Policy                   | Program / Sponsor |
|------------|--------------------------|-------------------|
|            | Handwashing in EM Policy | General Hospital  |
|            | Moonlighting Policy      | JGB Internal Med  |
| 04/25/2013 | Handwashing              | General Hospital  |

### Access Resources: Department Manuals

| ✿ Schedules Evaluations Log | gger Conferences Portfolio I | More      |              |                    |
|-----------------------------|------------------------------|-----------|--------------|--------------------|
| Custom Reports Resources    | <u>Email Lists Mobile</u>    | _         |              |                    |
| Department Manuals          |                              | _         | Depa<br>Manu | artment<br>uals:   |
| Department Manuals Intran   | net                          |           | Doci         | uments             |
| Search Files                | Files in '\'                 |           | uplo         | baded to New       |
| <b>a</b>                    | All   None   Invert          |           | Inno         | ovations by        |
| Search                      | Name                         | Folder Ty | the          | Program            |
|                             | E Forms                      | 🔍 🧐 Fc    | Adm          | inistrator         |
|                             | Manuals                      |           |              |                    |
|                             | Par & Procedure              |           |              |                    |
|                             | Resident Information         | 🔍 🥥 Fo    | lder N/A     | Emergency Medicine |
|                             | Residency Handbook           | 🗎 .po     | df 57        | Pediatrics         |

### Access Resources: Intranet

| Intranet                    |           |
|-----------------------------|-----------|
| Department Manuals Intranet |           |
| Item Group                  | Item Link |
| Intranet Group              | AMA       |
|                             | G         |
| Intranet:                   | Manual    |
| Links uploaded to           | Item Link |
| New Innovations by          | NIMC Logo |
| the Program                 |           |
| Administrator               |           |
|                             | A         |

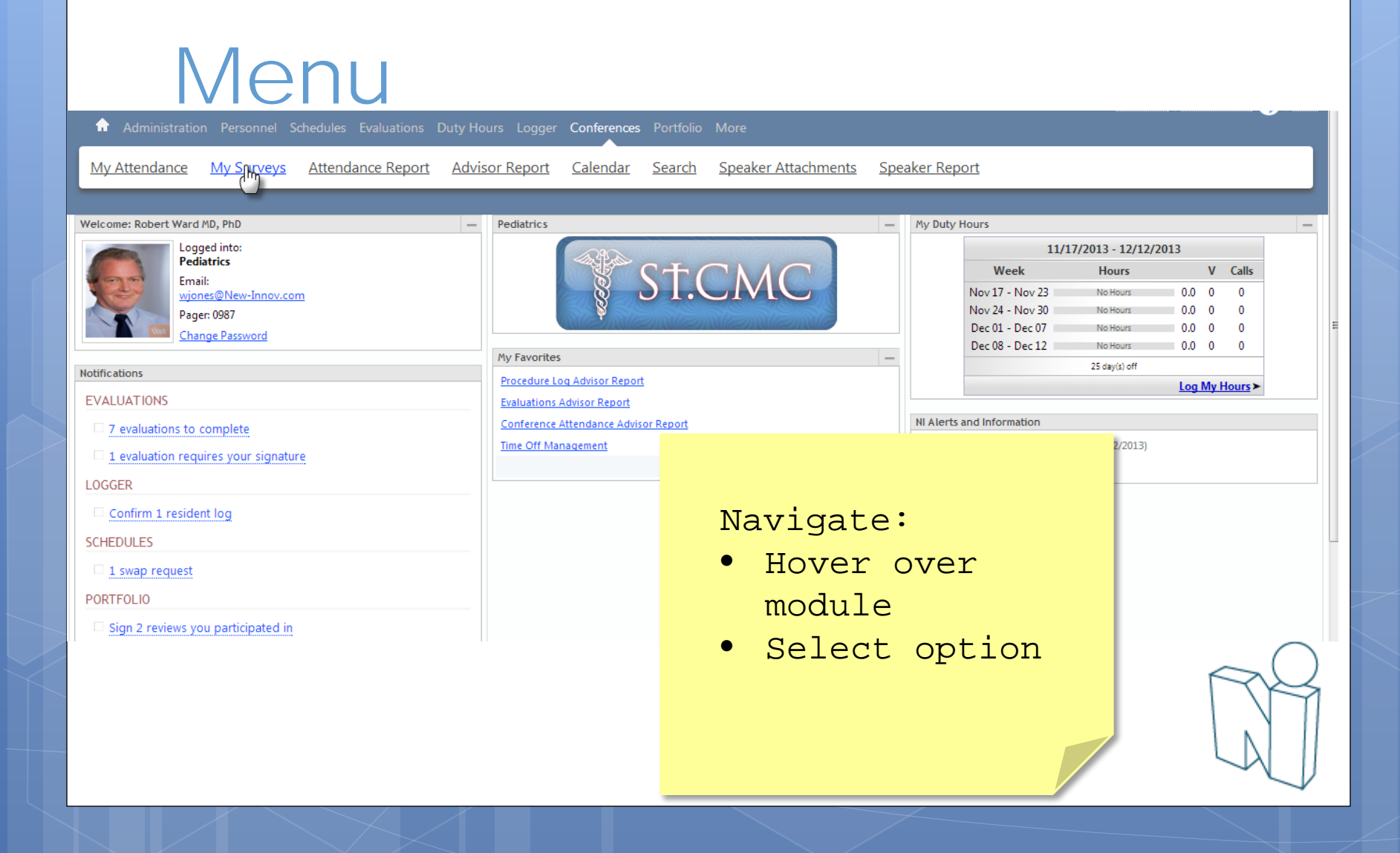

### Assess

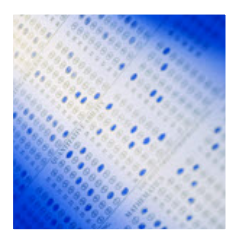

### Evaluations

Reviews & Journals

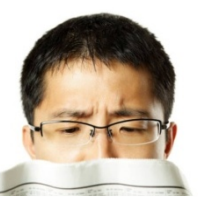

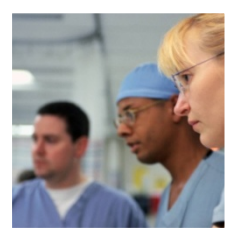

### Procedures

### Conferences

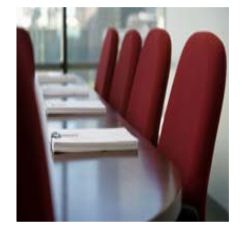

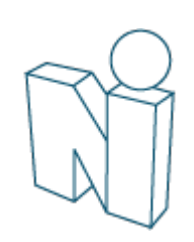

### Notifications

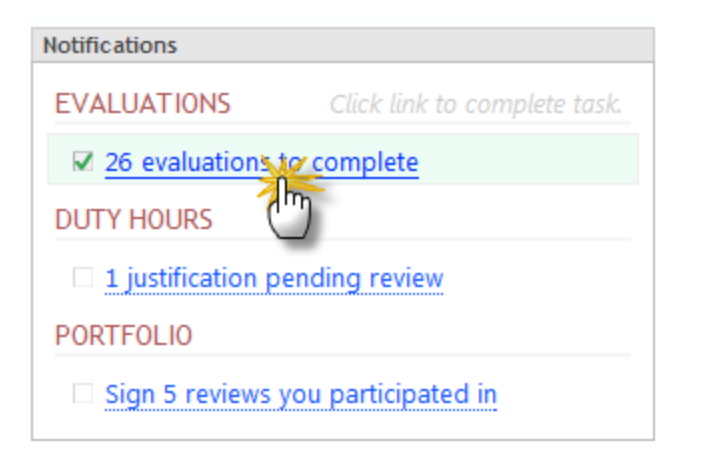

Links take you directly to:

- Evaluation Tasks
- Resident Reviews
- Procedure Confirmation
- Curriculum Documents
- Scholarly Activity

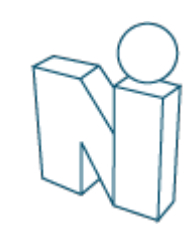

#### Faculty Introduction

### Evaluations

Use Display options to filter. Click Down arrow for options to complete or dismiss...

Complete Evaluations\*

Residency Evaluations

Display Find a person or evaluation ... All 7 Order by: 🚦 🛗 7 Total Evaluations to Complete i≡; Drafts Blank, Steven J Parker, Sam Pediatrics 7 Overdue Jun 30, 2013 🗸 🔻 Faculty Eval of Resident Aug 7, 2009 2013 0 A Requested 2011 🔻 2011 Internal Review Questionnaire for Program Dir Jul 4, 2011 Due Date 07/01/2011 Not Enough Time Evaluate

### Assess

|     |                                                                                                    | Resident Evaluation                       | on Forn                   | n                          |                                                                                      |                                             |                                                  |                                         |  |
|-----|----------------------------------------------------------------------------------------------------|-------------------------------------------|---------------------------|----------------------------|--------------------------------------------------------------------------------------|---------------------------------------------|--------------------------------------------------|-----------------------------------------|--|
|     | Matt Goslin<br>General Hospital<br>JAS:SURG:TEAM B-GH<br>7/1/2011 to 7/31/2011                       |                                           |                           | Franklin A                 | llman                                                                                |                                             |                                                  | Evaluator                               |  |
| Ple | ease indicate how often this resident demonstrates each it                                           | tem:                                      |                           |                            |                                                                                      |                                             |                                                  |                                         |  |
| 1   | Competent in monitoring & supervising examination                                                    | ons                                       | Strongly<br>disagree<br>O | Somewhat<br>disagree<br>O  | Neither<br>agree<br>nor<br>disagree<br>O                                             | Somewhat<br>agree<br>O                      | Strongly<br>agree<br>O                           | Not<br>Observed                         |  |
| 2   | Knows limits of his/her abilities and asks for help (<br>Maintains composure in stressful situations | Enter<br>feedback,<br>sign, and<br>submit | L                         | /hat<br>ree<br>/hat<br>ree | Neither<br>agree<br>nor<br>disagree<br>O<br>Neither<br>agree<br>nor<br>disagree<br>O | Somewhat<br>agree<br>O<br>Somewhat<br>agree | Strongly<br>agree<br>O<br>Strongly<br>agree<br>O | Not<br>Observed<br>O<br>Not<br>Observed |  |
|     |                                                                                                    |                                           |                           |                            |                                                                                      |                                             |                                                  |                                         |  |

### **Review Signatures**

#### Review Details

|                                                        | Alden, Wyatt PRG 1 JAS General Surgery                                                                                                   |                |
|--------------------------------------------------------|----------------------------------------------------------------------------------------------------|----------------|
| Upcoming Reviews                                       | Semi-Annual Review                                                                                                    |                |
| Alden, Wyatt - 12/31/2010                              | 7/1/2009 - 12/31/2009<br>Meeting Date: (TBD)                                                                                             |                |
| Alden, Wyatt - 06/30/2011                              | Overall Progress (???)                                                                                                    | Sign from here |
| Alden, Wyatt - 12/31/2011                              | PC         MK         PBLI         ICS         PRO         SBP           ???         ???         ???         ???         ???         ??? | or view the    |
|                                                        | Advisor <u>Sian</u>                                                                                                    | Review Form    |
| Pending My Signature                                   | × pending signature 🖑                                                                                                    | and sign       |
| Alden, Wyatt - 12/31/2009<br>Alden, Wyatt - 06/30/2010 | Program Director  × pending signature                                                                                                    |                |
| Gaskins, Natalia Desiree - 09/30/2010                  | Go to Review Form                                                                                                    |                |
|                                                        |                                                                                                    |                |
| Click a Review for more information.                   |                                                                                                    | F              |

### Reviews: Progress, Comments & Signatures

| Overall Progress                        | Meets Expectations                                      | Requires Attention | Rate Resident<br>progress, add |
|-----------------------------------------|---------------------------------------------------------|--------------------|--------------------------------|
| Patient Care                            | Meets Expectations                                      | Requires Attention | comments and                   |
| Medical Knowledge                       | Meets Expectations                                      | Requires Attention | sign Reviews                   |
| Practice-Based Learning and Improvement | Meets Expectations                                      | Requires Attention |                                |
| Interpersonal and Communication Skills  | O Meets Expectati                                       | <b>-</b> -         |                                |
| Professionalism                         | Meets Expectati                                         | omments            | Add Comment                    |
| Systems-Based Practice                  | <ul> <li>Meets Expectati</li> </ul>                     | The                | ere are no comments to display |
|                                         |                                                         |                    | Remaining Characters: 1500     |
| Signatures                              |                                                         |                    | Save Comment   Cancer          |
| Advisor × Program Director ×            | pending signature <u>Sig</u><br>Sign off on this Review | B                  |                                |

### **Confirm Procedures**

📅 Schedules Evaluations Logger Conferences Portfolio More

#### Confirmations

| rthur, David |                                                                                                    | Supervisor: Ward, Robert C. Date performed: 5/                   | /1/2011 |
|--------------|----------------------------------------------------------------------------------------------------|------------------------------------------------------------------|---------|
| P<br>D       | ROCEDURE: Lumbar Puncture<br>Pediatrics<br>DIAGNOSES:                                                                     | PATIENT:<br>ID: 9045390<br>Gender: Female<br>DOB/Age: 04/23/2011 |         |
| -            | Tomments:       3 wk/o female presented with septic shock after home birth.         Role:       Perform         Location: | Confirm                                                          |         |
|              | CONFIRMATION:                                                                                                    | Procedures and                                                   |         |
|              | Pass 🔘 Not Pass 🔘 Refuse 🔘 Unconfirmed                                                                                    | Save                                                             | mment   |
|              |                                                                                                    | Selections                                                       | -       |
|              |                                                                                                    |                                                                  | R       |
|              |                                                                                                    |                                                                  | L       |

### Sign Journal Entries

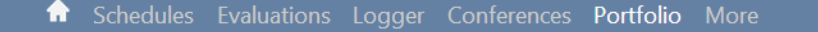

Journal

Scholarly Activity Activity Contributions

outions <u>Activity Reports</u>

| Journals                                  | Assignments Pending Approval |               |         | Assignment Information                                                              |
|-------------------------------------------|------------------------------|---------------|---------|-------------------------------------------------------------------------------------|
| Ouick Links                               | click row to op              | en assignment |         | Due Date: 10/8/2010                                                                 |
| Manage Journals                           | Due Date                     | Person        | Status  | Submitted On: 10/1/2010 2:04 PM                                                     |
| Go to My Journal or Add a new Journal E   | 10/8/2010                    | Alden, Wyatt  | PRG 2   | Describe a Patient Care experience by                                               |
|                                           | 10/8/2010                    | Alden, Wyatt  | V PRG 2 | answering these questions: - What was                                               |
| Assignments to Review                     |                              |               |         | the situation? - What did you do? - What<br>would you do differently in the future? |
| 2 Assignmentswere submitted and are waiti | ng for your                  |               |         |                                                                                     |
| approval M All                            | Assignments                  |               |         | Reviewers                                                                           |
|                                           |                              |               |         | Advisor                                                                             |
|                                           |                              |               |         |                                                                                     |

#### **Core Competencies**

Journaling about this topic displays my competency in Practice-Based Learning and Improvement

### **Conference Surveys**

|                   | Incomplete        | Completed           | Responses                      |                             |                                     |                 |
|-------------------|-------------------|---------------------|--------------------------------|-----------------------------|-------------------------------------|-----------------|
| Notifications     | The following cor | nference surveys ha | ave been distributed to you fo | or completion. Click Comple | te to provide your feedback.        |                 |
|                   | Survey            |                     | Conference Name                | Conference Date             | Survey Form Name                    | Survey Due Date |
| LVALOATIONS       | g Complete        | 💓 Skip              | Grand Rounds (rec)             | 04/08/2011                  | NI Default Conference Survey Form 1 | 11/15/2011      |
| 26 evaluations    | Complete          | 🐎 Skip              | Grand Rounds (rec)             | 04/15/2011                  | NI Default Conference Survey Form 1 | 11/22/2011      |
| DUTY HOURS        | g Complete        | 💓 Skip              | Grand Rounds (rec)             | 04/22/2011                  | NI Default Conference Survey Form 1 | 11/29/2011      |
|                   | 🔮 Complete        | 💓 Skip              | Grand Rounds (rec)             | 04/29/2011                  | NI Default Conference Survey Form 1 | 12/06/2011      |
| 1 justification p | 🔮 Complete        | 💓 Skip              | Grand Rounds (rec)             | 05/06/2011                  | NI Default Conference Survey Form 1 | 12/13/2011      |
| PORTFOLIO         | 🔮 Complete        | 🐎 Skip              | Grand Rounds (rec)             | 05/13/2011                  | NI Default Conference Survey Form 1 | 12/20/2011      |
| Sign 5 reviews    | 🔮 Complete        | 🐎 Skip              | Grand Rounds (rec)             | 05/20/2011                  | NI Default Conference Survey Form 1 | 12/27/2011      |

#### CONFERENCE SURVEYSClick link to complete task

Complete 1 conference survey from 08/19/2011 Click Complete to fill out the survey or click Skip to remove it from the grid

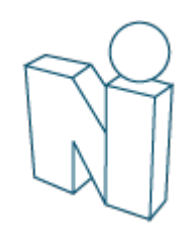

### Produce

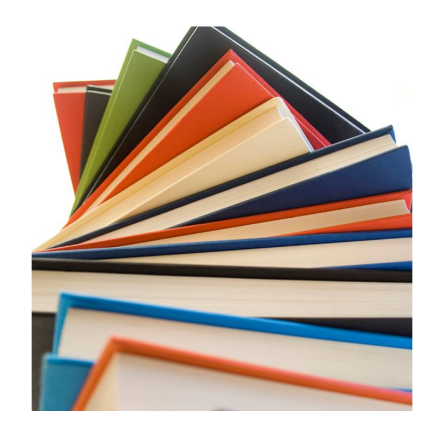

### Scholarly Activity

### Journal Entries

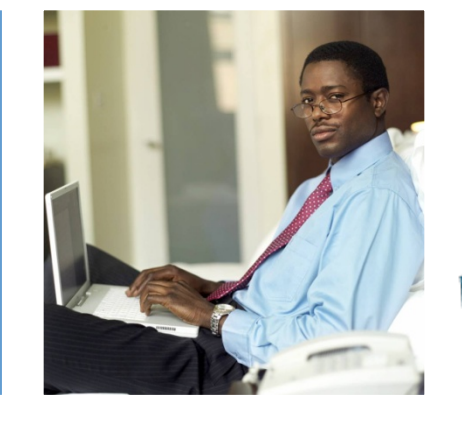

Faculty Introduction

### Add Scholarly Activities

|                                               | New Innovations                                 |                                      | x |
|-----------------------------------------------|-------------------------------------------------|--------------------------------------|---|
|                                               | Log a Scholarly Activity                        |                                      |   |
| General Schedules Evaluations Logger Conferen | ¢                                               |                                      |   |
| Journal Scholarly Activity Activity Contr     | Which Scholarly Activity would you like to log? | Journal Article  Journal Article     |   |
|                                               |                                                 | National Presentation<br>Peer Review |   |
|                                               | Log the Selected Activity Cancel                |                                      |   |
|                                               |                                                 |                                      |   |

| Journal Article                                    |                                        |  |
|----------------------------------------------------|----------------------------------------|--|
| * Title<br>* Activity Date<br>Journal<br>Publisher | Fill out the<br>form and<br>click Save |  |

### Journaling

Schedules Evaluations Logger Conferences Portfolio More

Journal Scholarly Activity Activity Contributions Activity Reports

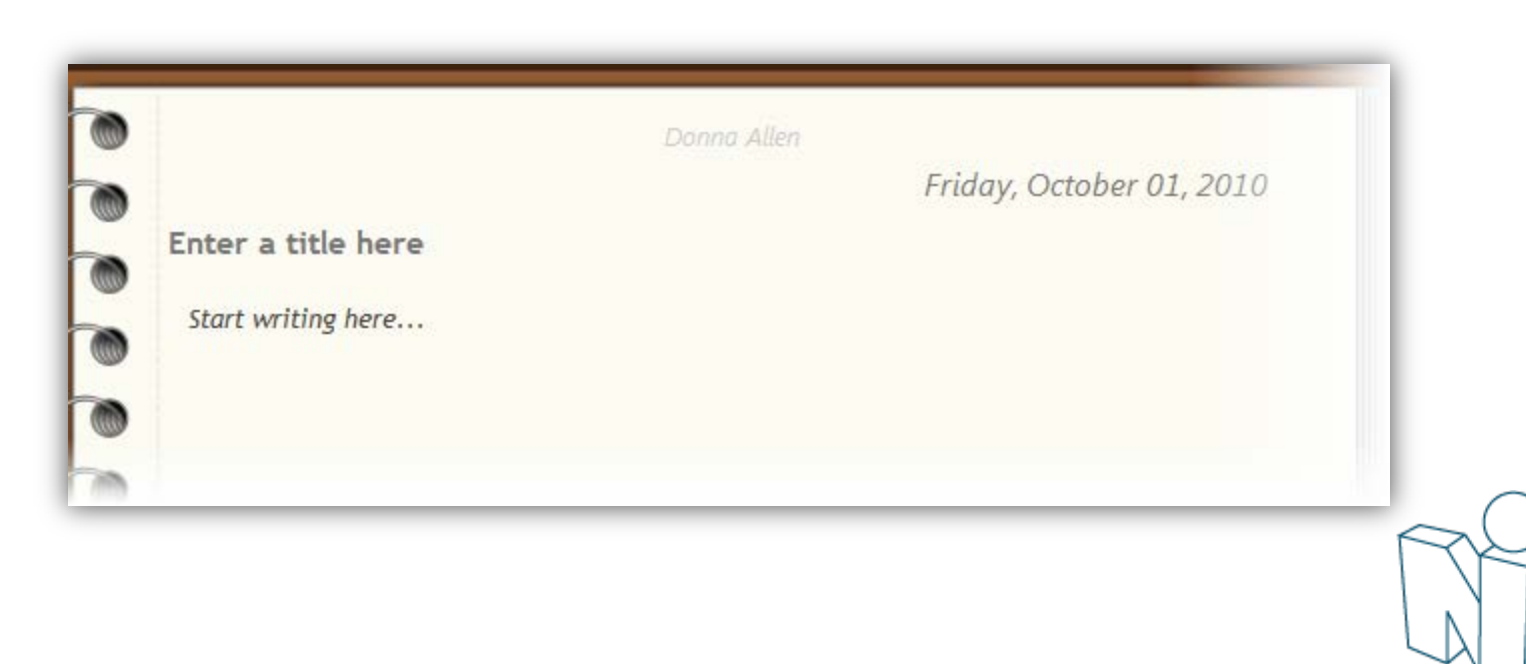

### Journaling

| 0 |                                                                                                    | Friday, Oc                                   | tober 01, 2010                                                                                                    |
|---|----------------------------------------------------------------------------------------------------|----------------------------------------------|----------------------------------------------------------------------------------------------------|
|   | My Journal Entry<br>Today was an interesting day                                                                                                 | ate                                          | Availability                                                                                                    |
|   | <b>Public</b> entries can be<br>seen by administrators<br>and key educators such<br>as the Program Director<br>or Associate Program<br>Directors | ays my competency in<br>d Improvement<br>ies | Public O Private Core Competencies Journaling about this topic displays my competency in Practice-Based Learning and Improvement     Patient Care     Medical Knowledge     Practice-Based Learning and Improvement     Interpersonal and Communication Skills     Professionalism     Systems-Based Practice |
|   | <b>Private</b> entries can<br>only be seen by the<br>author                                                                                      |                                              | Osteopathic Philosophy and Osteopathic<br>Manipulative Medicine                                                                                                    |

### **Explore Results**

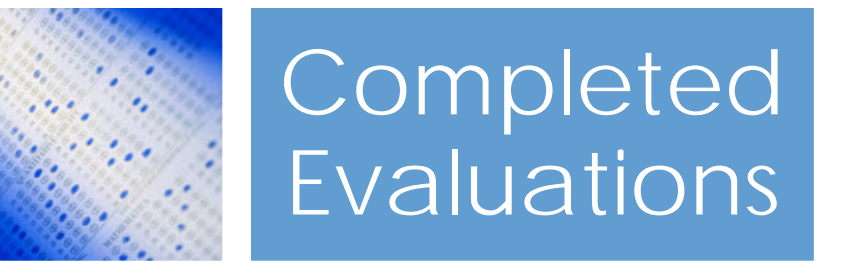

### Evaluation Reports

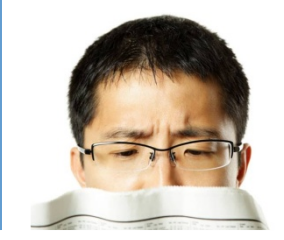

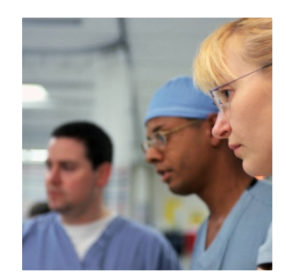

### Advisor Reports

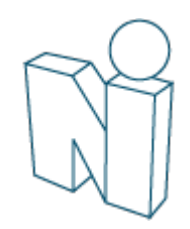

### View Completed Evaluations

| ✿ Schedules Evaluations | Logger Conferences | Portfolio More        |                |
|-------------------------|--------------------|-----------------------|----------------|
| Complete an Evaluation  | Sign an Evaluation | Completed Evaluations | <u>Reports</u> |

#### **Residency Evaluations**

View selected evaluations | Print selected evaluations to PDF

#### All | None | Invert

| Evaluator Name   | Rotation/Subject Name | Rotation                   | Start Date | Stop Date  | Session Due Date |  |
|------------------|-----------------------|----------------------------|------------|------------|------------------|--|
| Allman, Franklin | Bute, Samir           | PED:INPT:WARD (Pediatrics) | 07/02/2012 | 07/28/2012 | 8/3/2012         |  |
| Allman, Franklin | Bennet, Anthony       | PED:INPT:WARD (Pediatrics) | 07/29/2012 | 08/25/2012 | 9/3/2012         |  |
| Allman, Franklin | Castro, Christine     | PED:INPT:WARD (Pediatrics) | 09/01/2012 | 09/15/2012 | 10/3/2012        |  |

### View Completed Advisee Evaluations

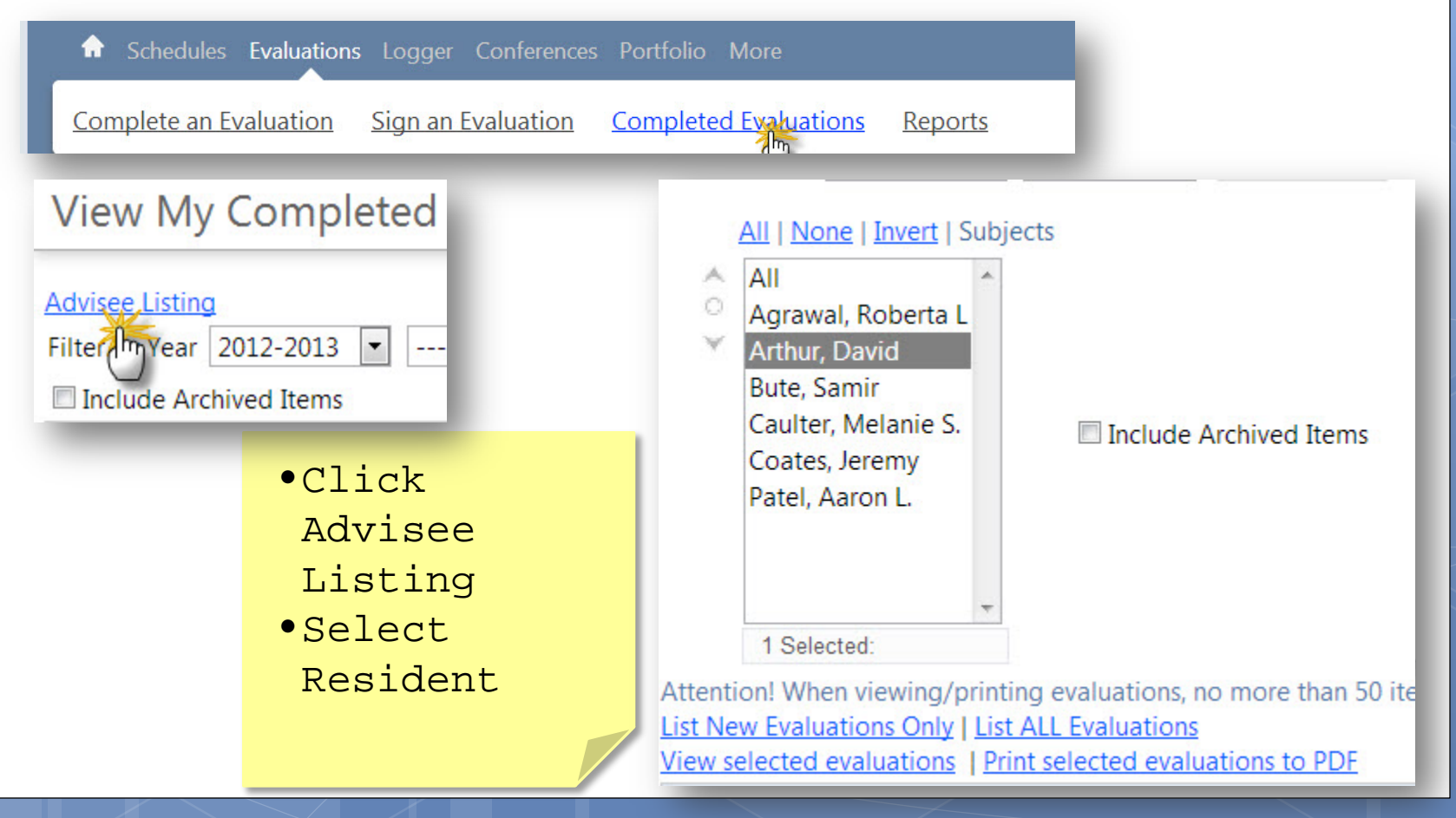

Faculty Introduction

### View Completed Advisee Evaluations

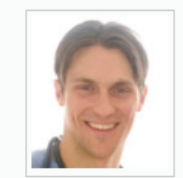

1

2

3

Wyatt Alden General Hospital

Please indicate how often this resident demonstrates each item:

| Competent in monitoring & supervising examinations              | Strongly<br>disagree | Somewhat<br>disagree | Neither<br>agree<br>nor<br>disagree | Somewhat<br>agree | Strongly<br>agree | Not<br>Observed |
|-----------------------------------------------------------------|----------------------|----------------------|-------------------------------------|-------------------|-------------------|-----------------|
|                                                                 | 0                    | 0                    | Ő                                   | 0                 | 0                 | 0               |
| Knows limits of his/her abilities and asks for help when needed | Strongly<br>disagree | Somewhat<br>disagree | Neither<br>agree<br>nor<br>disagree | Somewhat<br>agree | Strongly<br>agree | Not<br>Observer |
|                                                                 | 0                    | 0                    | Ó                                   | 0                 | 0                 | 0               |
| Maintains composure in stressful situations                     | Strongly<br>disagree | Somewhat<br>disagree | Neither<br>agree<br>nor<br>disagree | Somewhat<br>agree | Strongly<br>agree | Not<br>Observed |
|                                                                 | 0                    | 0                    | 0                                   | 0                 | 0                 | or              |

**Resident Evaluation Form** 

### **Evaluation Reports**

| ✿ Administration Ⅰ  | Personnel      | Schedules          | Evaluations | Logger   | Conferences | Portfolio | More |
|---------------------|----------------|--------------------|-------------|----------|-------------|-----------|------|
| Complete an Evaluat | ion <u>Sig</u> | <u>n an Evalua</u> | ation Com   | pleted E | valuations  | Reports   |      |

| Filter b | Filter by Year 2010-2011 🔹 💽 Start Date 7/1/2010 🔛 End Date 6/30/2011 |                    |                    |  |  |  |  |  |  |  |
|----------|-----------------------------------------------------------------------|--------------------|--------------------|--|--|--|--|--|--|--|
| Custo    | m Evaluation Reports                                                  |                    |                    |  |  |  |  |  |  |  |
|          | Report Name                                                           | Created/Updated On | Created/Updated By |  |  |  |  |  |  |  |
| View     | Advisor Report                                                        | 5/12/2009          |                    |  |  |  |  |  |  |  |
| View     | Grading Comparison (General)                                          | 5/12/2009          |                    |  |  |  |  |  |  |  |
| View     | Individual Report (General)                                           | 5/12/2009          |                    |  |  |  |  |  |  |  |
| 40       |                                                                       |                    |                    |  |  |  |  |  |  |  |

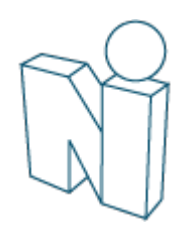

### Individual Report

| Evaluations |  |        |                |          |      |         | TRAINNEW   JA | AS - General Surgery(37)   NI Personnel (Super User -207) en-US   L | og Out |
|-------------|--|--------|----------------|----------|------|---------|---------------|---------------------------------------------------------------------|--------|
|             |  | Davis, | Gail           |          |      |         | Chelp)        |                                                                     |        |
|             |  | Main   | Questionnaires | Sessions | View | Reports | Tools         |                                                                     |        |

#### 7/1/2009 to 6/30/2010 Was evaluated 2 times on the following rotations: JAS:SURG:CARDIO THOR-GH; JAS:SURG:TEAM B-GH; Individual Report (General)

| Questionnaire Name/Title                                                |   | Category/Question                                                                 |          |                                | Faculty<br>Average | Average | Minimum | Maximum | Standard<br>Deviation |
|-------------------------------------------------------------------------|---|-----------------------------------------------------------------------------------|----------|--------------------------------|--------------------|---------|---------|---------|-----------------------|
| Resident Evaluation of Attending<br>RESIDENT EVALUATION OF<br>ATTENDING | 1 | GENERAL:<br>Serves as role model when operating, teaching, and<br>and colleagues. | relating | to patients, family, residents | 4.00               | 4.00    | 4.00    | 4.00    | 0.00                  |
|                                                                         | 2 | GENERAL:<br>Promotes and stimulates interests and pursuits of re                  | sidents. |                                | 3.89               | 4.00    | 4.00    | 4.00    | 0.00                  |
|                                                                         | 3 | GENERAL:<br>Provides insight into the decision-making process ir                  |          |                                | 2 79               | 4 00    | 4.00    | 4.00    | 0.00                  |
|                                                                         | 4 | GENERAL:<br>Participates in activities of the residency program, in               |          | Anonymous                      | 5                  |         |         | 4.00    | 0.00                  |
|                                                                         | 5 | GENERAL:<br>Is readily available for consultation and direction.                  |          | evaluatio                      | n                  |         |         | 4.00    | 0.00                  |
|                                                                         |   |                                                                                   |          | results a                      | ire                |         |         |         |                       |
|                                                                         |   |                                                                                   |          | hidden un                      | less               | an      |         |         |                       |
|                                                                         |   |                                                                                   |          | administr                      | ator               |         |         |         | $\bigcirc$            |
|                                                                         |   |                                                                                   |          | allows vi                      | ewing              | 3       |         | ſ       | ZY                    |
|                                                                         |   |                                                                                   |          |                                |                    |         |         |         |                       |

### **Advisor Report**

1

| Evaluations |           |         |       | JDK Internal Me | edicine | dallen   <mark>Log Out</mark> |
|-------------|-----------|---------|-------|-----------------|---------|-------------------------------|
| Gaskins,    | , Natalia | Desiree |       | <b>*</b>        | (?Help  | Favorites -                   |
| Main        | View      | Reports | Tools |                 |         |                               |

7/1/2009 to 6/30/2010 Was evaluated 5 times on the following rotations: DM:GERI:GERI; JDK:IM:AMB1:JDK; JDK:IM:Med Wards 2-JDK; JDK:IM:Med Wards 3-JDK; Advisor Report

| <                                                         | Gaskins, N                                                                                                    | atalia Desiree 💌                                                                                                    |                                                                        |                                                                                                    |                  |         |         |         |                       |
|-----------------------------------------------------------|----------------------------------------------------------------------------------------------------|----------------------------------------------------------------------------------------------------|------------------------------------------------------------------------|----------------------------------------------------------------------------------------------------|------------------|---------|---------|---------|-----------------------|
| Qu<br>Na                                                  | uestionnaire<br>me/Title                                                                                                    | Category/Question                                                                                                    |                                                                        |                                                                                                    | PRG 1<br>Average | Average | Minimum | Maximum | Standard<br>Deviation |
| Fa<br>ev<br>Re<br>03<br>JD<br>Int<br>Re<br>Re<br>Re<br>Ev | culty<br>aluation of<br>sident revised<br>/24/2010<br>K Hospital<br>ternal<br>edicine<br>sidency<br>sident<br>onthly<br>aluation | Medical Knowledge<br>Unsatisfactory - Limited knowledge of ba<br>clinical sciences; minimal interest in learn<br>understand complex relations, mechanisr                                                                           | asic and <b>Sup</b><br>ing; does not hig<br>ms of disease und          | <b>perior</b> - Exceptional knowledge of basic and clinical sciences;<br>hly resourceful development of knowledge; comprehensive<br>derstanding of complex relationships, mechanisms of disease                                                                       | 4.14             | 3.60    | 3.00    | 4.00    | 0.55                  |
|                                                           |                                                                                                    | 1. Patient Care<br>Unsatisfactory - Incomplete, inaccurate m<br>physical examinations, and review of oth<br>incompetent performance of essential pr<br>analyze clinical data and consider patient<br>when making medical decisions | nedical interviews,<br>er data;<br>ocedures; fails to<br>t preferences | Superior - Superb, accurate, comprehensive medical<br>interviews, physical examinations, review of other data, and<br>procedural skills; always makes diagnostic and therapeutic<br>decisions based on available evidence, sound judgment,<br>and patient preferences | 4.22             | 4.20    | 4.00    | 5.00    | 0.45                  |
|                                                           | Se                                                                                                    | 3. Practice-Based Learning Improvement                                                                                                    | uation; lacks<br>back; fails to use<br>ent care or pursue              | Superior - Constantly evaluates own performance,<br>incorporates feedback into improvement activities;<br>effectively uses technology to manage information for<br>patient care and self-improvement                                                                  | 4.33             | 4.60    | 4.00    | 5.00    | 0.55                  |
|                                                           | E٦<br>₽¢                                                                                                    | valuation                                                                                                    | s<br>minimally<br>atients and                                          | Superior - Establishes a highly effective therapeutic<br>relationship with patients and families; demonstrates                                                                                                    |                  |         |         |         |                       |
|                                                           | Ac                                                                                                    | lvisees                                                                                                    |                                                                        |                                                                                                    |                  |         |         |         | A                     |
|                                                           |                                                                                                    |                                                                                                    |                                                                        |                                                                                                    |                  |         |         |         |                       |

## Thank you for using New Innovations!

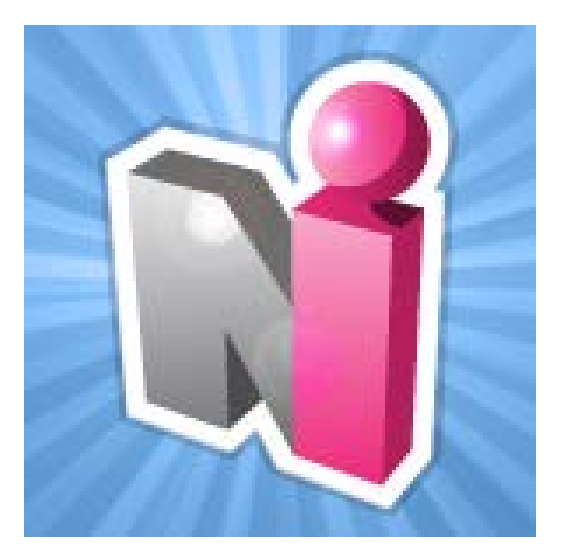